## 가정 학습 사용 설명서

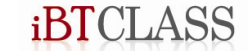

### | 목록 - 1

### ◎ 로그인

- 1. ID, Password 입력
- 2. 로그인 실행

### ◎ 과제 목록

- 1. 교재 및 유닛 확인
- 2. 학습 일자
- 3. 과제 제출 일자
- 4. 과제 보기
- 5. 결과 보기

### ◎ 과제 학습

- 1. 도움말
- 2. 이전화면
- 3. 로그아웃
- 4. 콘텐츠 선택

### ◎ 콘텐츠 이동

- 1. 콘텐츠 이동 실행
- 2. 다음 단계 이동
- 3. 이전 단계 이동
- 4. 콘텐츠 목록 이동
- 5. 콘텐츠 이동 취소

### 목록 - 2

### ◎ 콘트롤 메뉴

- 1. 메뉴 들어가기
- 2. Audio Volume
- 3. 볼륨 믹서
- 4. Control Panel
- 5. 오디오 장치

### ◎ 시작 페이지

- 1. 콘텐츠 명
- 2. 콘텐츠 유닛 표시
- 3. 콘텐츠 가이드
- 4. 학습 시작

### ◎ Writing 유형

- 1. 출력 내용 표시
- 2. 다음 내용 표시
- 3. 해당 번호 표시
- 4. 타이핑 영역
- 5. 넘어가기
- 6. 전체 문장 보기
- 7. 다시 듣기
- 8. 결과 보기
- 9. 수정하기
- 10. 제출하기

### 목록 - 3

◎ Speaking 유형

- 1. 출력 내용 표시
- 2. 제한 시간 표시
- 3. 해당 번호 표시
- 4. 전체 문장 보기
- 5. 원어민 음성 듣기
- 6. 녹음 문장 듣기
- 7. 문장 녹음하기
- 8. 전체 문장 듣기
- 9. 전체 문장 재녹음
- 10. 제출 하기

### ◎ 업데이트

- 1. 버전 체크
- 2. 업데이트 실행
- 3. 업데이트 진행
- 4. 재설치 진행
- 5. 업데이트 취소
- 6. 취소 확인

### 목록 - 4

### ◎ 마이크 테스트

- 1. 들어가기(시작 페이지)
- 2. 들어가기(결과 페이지)
- 3. 취소하기
- 4. 녹음하기
- 5. 녹음 진행
- 6. 녹음 재생
- 7. 도움말 보기
- 8. 종료하기

로그인

### 1. ID, Password 입력

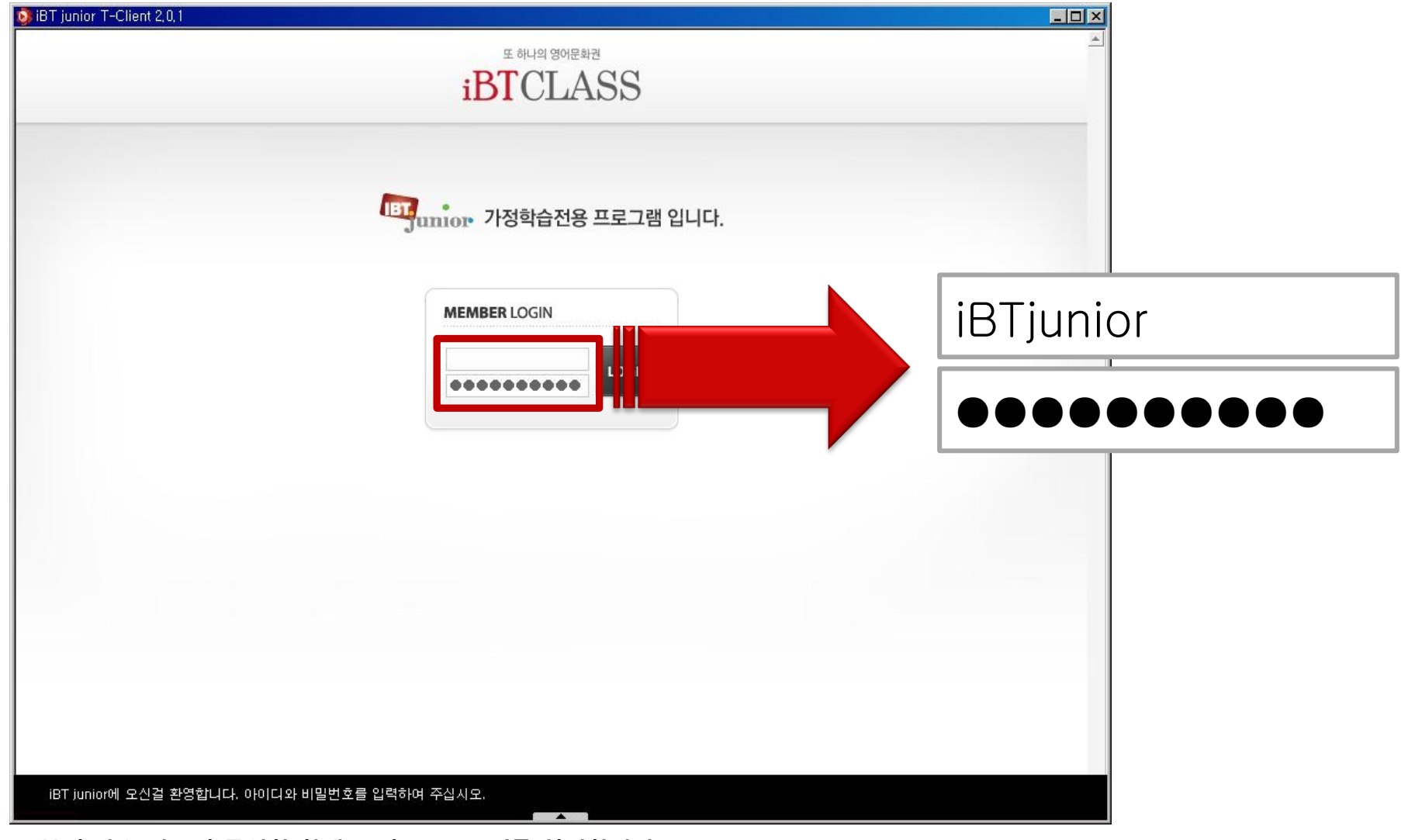

■ 부여 받은 기존의 동일한 학생 ID와 Password를 입력합니다.

**로그인** 2. 로그인 실행

![](_page_6_Picture_1.jpeg)

■ ID와 Password 입력 완료 후 LOGIN 버튼 클릭 혹은 Enter키를 입력합니다.

![](_page_7_Picture_0.jpeg)

### 1. 교재 및 유닛 확인

| 💁 iBT junior T-Client 2,0,1                                                                             |       |
|----------------------------------------------------------------------------------------------------|-------|
| 학습자님 안녕하세요! 도움말 로그아웃                                                                                    |       |
| <mark>과제목록</mark><br>가정학습 콘텐츠를 확인할 수 있습니다.<br>[정규과정] LEVEL 1 - 2<br>[정규과정] Well Spoken Level 1 - Book 2 |       |
| 번호 Unit Title 학습일자 과제제출일자 과제보기 결과보기                                                                     |       |
| 1 How was the pichic? 2011-04-07 2011-04-18 과제보기 결과보기                                                   |       |
| 2 Good night, 2011-04-14 과제보기 결과보기                                                                      |       |
| 4 2011-04-19 과제보기 결과보기                                                                                  |       |
| 5 l'm b. 2011-04-19 과제보기 결과보기                                                                           |       |
| Richie Dau                                                                                              |       |
| <ol> <li>How was the pic</li> </ol>                                                                     | onic? |
|                                                                                                    |       |
| ■ 혀재 하스치느 목록이 오니벼리 추려이 되니다 지해하 교재 미 오니은 하이하니다                                                           |       |

2. 학습 일자

![](_page_8_Picture_2.jpeg)

### ■ 센터(학원)에서 정규 수업을 진행한 날짜를 표시합니다.

3. 과제 제출 일자

| 🔯 iBT junior T-Client 2,0,1                                         |            |
|---------------------------------------------------------------------|------------|
| 학습자 님 안녕하세요!                                                        | 도움말 로그아웃 스 |
| <b>과제목록</b><br>가정학습 콘텐츠를 확인할 수 있습니다.                                |            |
| ● <b>[정규과정] LEVEL 1 - 2</b><br>[정규 과정] Well Spoken Level 1 - Book 2 |            |
| 번호 Unit Title 학습일자 과제제출일자 과제보기 결과보기                                 |            |
| 1 How was the picnic? 2011-04-07 2011-04-08 관제보기 결과보기               |            |
| 2 Good night! 관제보기 결과보기                                             |            |
| 3 I Like Red Fruits 결과보기 결과보기                                       |            |
| 4 Line up! 결과보기 결과보기 결과보기                                           |            |
| 5 I'm tired. 20 43 관제보기 결과보기                                        |            |
| 6 Picnic Day                                                        |            |
| 2011-04-18                                                          |            |
|                                                                     |            |
|                                                                     |            |

### ■ 해당 유닛의 가정 학습을 진행한 날짜를 표시합니다.

4. 과제 보기

![](_page_10_Picture_2.jpeg)

### ■ 과제보기 버튼을 클릭하면 콘텐츠를 선택할 수 있는 과제 학습 페이지로 이동합니다.

5. 결과 보기

![](_page_11_Picture_2.jpeg)

### ■ 결과보기를 클릭하면 수행한 결과를 볼 수 있습니다.

과제 학습

### 1. 도움말

![](_page_12_Picture_2.jpeg)

■ 도움말 버튼을 클릭하면 iBTCLASS 가정 학습 도움말 웹페이지가 새로운 페이지로 연결됩니다.(http://www.ibtclass.com)

**과제 학습** 2. 이전 화면

![](_page_13_Picture_1.jpeg)

■ 이전 화면 버튼을 클릭하면 과제 목록 페이지로 이동합니다.

**과제 학습** 2. 로그 아웃

![](_page_14_Picture_1.jpeg)

![](_page_15_Picture_0.jpeg)

3. 콘텐츠 선택

![](_page_15_Picture_2.jpeg)

■ 목록 중 원하는 콘텐츠를 선택할 수 있습니다.

## 콘텐츠 이동 1. 콘텐츠 이동 실행

![](_page_16_Picture_1.jpeg)

■ 오른쪽 상단에 기호 버튼을 클릭합니다. 버튼에 마우스를 갖다 대면 가이드가 출력됩니다.

### 콘텐츠 이동

2. 다음 단계 이동

![](_page_17_Picture_2.jpeg)

■ 메뉴 중 가장 상단의 이동 버튼을 클릭하면 다음 학습 단계로 이동합니다. 버튼에 마우스를 대면 가이드가 출력됩니다.

### 콘텐츠 이동

3. 이전 단계 이동

![](_page_18_Picture_2.jpeg)

■ 메뉴 중 상단에서 두 번째의 이동 버튼을 클릭하면 이전 학습 단계로 이동합니다. 버튼에 마우스를 대면 가이드가 출력됩니다.

### 콘텐츠 이동

4. 콘텐츠 목록 이동

![](_page_19_Picture_2.jpeg)

■ 메뉴 중 상단에서 세 번째의 이동 버튼을 클릭하면 콘텐츠 목록으로 이동합니다. 버튼에 마우스를 대면 가이드가 출력됩니다.

## **콘텐츠 이동** 5. 콘텐츠 이동 취소

![](_page_20_Picture_1.jpeg)

■ 세 개의 버튼 외 영역을 클릭하거나 마우스를 해당 영역 밖으로 이동을 했을 경우 콘텐츠 이동 버튼이 닫히게 됩니다.

**콘트롤 메뉴** 1. 메뉴 들어가기

![](_page_21_Picture_1.jpeg)

### ■ 플레이어 하단 중앙에 있는 상위 표시에 있는 회색 버튼을 클릭합니다.

![](_page_22_Picture_0.jpeg)

### 2. Audio Volume

![](_page_22_Picture_2.jpeg)

### ■ 왼쪽 하단의 첫 번째 버튼인 Audio Volume 버튼을 클릭합니다.

## 콘트롤 메뉴

3. 볼륨 믹서

![](_page_23_Picture_2.jpeg)

■ Windows OS에 따라 믹서가 출력이 되며 스피커 볼륨을 적절하게 조절합니다. (사운드 카드마다 설정이 다를 수 있습니다.)

![](_page_24_Picture_0.jpeg)

### 4. Control Panel

![](_page_24_Picture_2.jpeg)

## | 콘트롤 메뉴

5. 오디오 장치

| 사운드 및 오디오 장치 등록 정보  옷 ×                                                                       | · 소리 · · · · · · · · · · · · · · · · · ·             |
|-----------------------------------------------------------------------------------------------|------------------------------------------------------|
| 볼륨 소리  <br>오디오   음성   하드웨어                                                                    | 재생 녹음 소리 통신                                          |
|                                                                                               | 설정을 수정할 재생 장치 선택:<br>                                |
| · 기본 장치( <u>D</u> ):<br>Realtek HD Audio output                                               | 스피커<br>SoundMAX Integrated Digital HD Audio<br>기본 장치 |
| 볼륨(⊻) 고급( <u>N</u> )                                                                          | SPDIF 인터페이스<br>SoundMAX Integrated Digital HD Audio  |
| 소리 녹음<br>기본 장치( <u>E</u> ):<br>Realtek HD Audio Input ▼<br>볼륨( <u>O</u> ) 고급( <u>C</u> )      |                                                      |
| MIDI 음악 재생<br>기본 장치(E):<br>Microsoft GS Wavetable SW Synth ▼<br>볼륨( <u>M</u> ) 정보( <u>B</u> ) |                                                      |
| ☑ 기본 장치만 사용(빈)                                                                                | - 구성(C) 기본값으로 설정(S) ▼ 속성(P)                          |
| <u>확인</u> 취소 적용( <u>A</u> )                                                                   | 확인 취소 적용(A)                                          |

■ Windows OS에 따라 오디오 장치가 출력이 되며 설정을 맞춥니다. (사운드 카드마다 설정이 다를 수 있습니다.)

자세한 음성 설정은 Windows OS에 맞춘 음성 설정 가이드 문서를 참고하시기 바랍니다.

시작 페이지

### 1. 콘텐츠 명

![](_page_26_Picture_2.jpeg)

■ 제공하는 4개의 학습 코스 중 해당된 콘텐츠 명을 영문으로 표시합니다.

![](_page_27_Picture_0.jpeg)

![](_page_27_Picture_1.jpeg)

■ 학습할 유닛 제목을 표시합니다.

**시작 페이지** 3. 콘텐츠 가이드

| IBT junior T-Client 2,0,1 "How was the picnic?"  Impunior Homework How Was the Picnic?  HEAR AND WRITE WE                      |                                                                                                    |
|----------------------------------------------------------------------------------------------------|----------------------------------------------------------------------------------------------------|
| How Was the Picnic?                                                                                                    | Objective                                                                                                    |
| Objective<br>학습한 문장을 듣고 빠르고 정확하게 받아쓸 수 있다.                                                                                     | 학습한 문장을 듣고 빠르고 정확하게 받아쓸 수 있다.                                                                                                  |
| Guide<br>1. 소리를 잘 듣고 알맞은 문장을 타이핑 하세요.<br>2. 소리는 계속 반복하여 들을 수 있습니다.<br>3. 대/소문자, 띄어쓰기 등 맞춤법에 주의하세요.<br>4. 틀린 것은 스스로 확인하여 고쳐보세요. | Guide<br>1. 소리를 잘 듣고 알맞은 문장을 타이핑 하세요.<br>2. 소리는 계속 반복하여 들을 수 있습니다.<br>3. 대/소문자, 띄어쓰기 등 맞춤법에 주의하세요.<br>4. 틀린 것은 스스로 확인하여 고쳐보세요. |
|                                                                                                    |                                                                                                    |

■ 학습 목표와 사용 가이드를 표시합니다.

| 시작 페이지

4. 학습 시작

![](_page_29_Picture_2.jpeg)

#### ■ start 영문을 그리는 애니메이션이 나타나며 클릭을 하면 콘텐츠가 시작합니다.

## Writing 유형 1. 출력 내용 표시

![](_page_30_Figure_1.jpeg)

■ 출력되는 텍스트를 보고 영문으로 타이핑 영역에 입력을 합니다. (원어민 사운드 듣기 영역에는 스피커 애니메이션이 출력됩니다.)

# Writing 유형 2. 다음 내용 표시

![](_page_31_Picture_1.jpeg)

■ 현재의 다음 문장을 표시합니다. (현재가 마지막 문장이거나 원어민 사운드 듣기 콘텐츠에는 표시하지 않습니다.)

## Writing 유형 3. 해당 번호 표시

![](_page_32_Picture_1.jpeg)

■ 전체 문장 중 현재 문장 번호를 표시합니다.(○모양 : 현재 문장 번호 표시, △모양 : 전체 문장 개수 표시)

4. 타이핑 영역

![](_page_33_Picture_2.jpeg)

■ 영문만 입력이 가능하며 입력완료 후 Enter키를 누르면 정답일 경우 다음문장으로 넘어가지만 오답이면 이상부분을 표시합니다.

5. 넘어가기

![](_page_34_Picture_2.jpeg)

■ 해당 문장을 넘겨 다음 문장 학습을 위해 사용합니다. 해당된 문장을 입력하고 Enter키를 눌러야 활성화 됩니다.

## Writing 유형 6. 전체 문장 보기

| The second second |
|-------------------|
| 1 1 1 1           |
|                   |
| 전체문장              |
| 보기                |
|                   |
| 넘어가기<br>보기        |
|                   |

### ■ 유닛의 전체 문장을 보고 흐름을 파악을 위해 마우스로 클릭합니다.

# Writing 유형 6. 전체 문장 보기

![](_page_36_Picture_1.jpeg)

■ 전체 문장이 많을 경우 오른쪽의 스크롤을 내려 볼 수 있으며 전체문장 출력이 되어있으면 타이핑은 불가능합니다.

# Writing 유형 6. 전체 문장 보기

![](_page_37_Picture_1.jpeg)

#### ■ 전체 문장 보기를 멈추고 다시 학습을 진행하려면 X버튼을 클릭합니다.

### ${\rm iBTCLASS}$ Copyright © 2011 iBTCLASS All Right Reserved.

Writing 유형

7. 다시 듣기

■ 원어민 사운드 듣고 쓰기 영역에서 다시 듣기 버튼을 클릭하면 원어민 사운드를 다시 들을 수 있습니다.

![](_page_38_Picture_2.jpeg)

8. 결과 보기

| 🐝 iBT junior T-Client 2,0,1 👘 | "How was the picnic?"                                                          |     |
|-------------------------------|--------------------------------------------------------------------------------|-----|
| Junior Homewor                | ork How Was the Picnic?                                                        |     |
| <mark>С /</mark><br>ч/±       | <b>heck it up now!</b><br>・문자, 철자오류, 띄어쓰기, 구두점(쉽표, 마침표, 물음표 등), 기타 오류를 체크해보세요. |     |
|                               | N/                                                                             |     |
|                               | How was the picnic?                                                            |     |
| I.                            | Not so good.                                                                   |     |
|                               | What happend?                                                                  |     |
| -                             | It rained.                                                                     |     |
|                               | I see.                                                                         |     |
|                               |                                                                                | 200 |
|                               |                                                                                |     |
|                               |                                                                                |     |
|                               |                                                                                |     |
|                               | 수정하기 제출하기                                                                      |     |
|                               |                                                                                |     |
|                               |                                                                                |     |

■ 입력한 내용을 출력하며 잘못 입력한 부분은 붉은 색으로 표시합니다.내용이 많을 경우 스크롤을 내려 문장을 파악합니다.

9. 수정하기

| , 기타 오류를 체크해보세요. |
|------------------|
|                  |
|                  |
| 수정하기             |
|                  |
|                  |
|                  |
| 수정하기 제출하기        |
|                  |

■ 입력 내용 중 오답이 있을 경우 수정하기 버튼이 활성화 됩니다. 버튼을 클릭하면 오답 문장으로 이동하게 됩니다.

10. 제출하기

| <mark>С</mark><br>ч/ | <b>heck it up now!</b><br>*Ex, 철자오류, 띄어쓰기, 구두점(쉽표, 마침표, 물 | 음표 등), 기타 오류를 체크해보세요. |
|----------------------|-----------------------------------------------------------|-----------------------|
|                      | How was the picnic?                                       |                       |
|                      | Not so good.<br>What happend?<br>It rained.               | 제출하기                  |
|                      | I see.                                                    |                       |
| ĺ                    |                                                           |                       |
|                      |                                                           | 수정하기 제출하기             |

#### ■ 버튼을 클릭하면 입력한 내용을 제출하고 완료합니다. 결과 전송 완료 후 목록페이지로 돌아갑니다.

## Speaking 유형 1. 출력 내용 표시

![](_page_42_Picture_1.jpeg)

**iBTCLASS** Copyright © 2011 iBTCLASS All Right Reserved.

Speaking 유형

2. 제한 시간 표시

![](_page_43_Picture_1.jpeg)

![](_page_43_Picture_2.jpeg)

## Speaking 유형 3. 해당 번호 표시

![](_page_44_Picture_1.jpeg)

■ 전체 문장 중 현재 문장 번호를 표시합니다.(○모양 : 현재 문장 번호 표시, △모양 : 전체 문장 개수 표시)

## Speaking 유형 4. 전체 문장 보기

![](_page_45_Picture_1.jpeg)

■ 유닛의 전체 문장을 보고 흐름을 파악을 위해 마우스로 클릭합니다. Writing 유형과 동일하게 출력되지만 녹음 진행이 가능합니다.

## **Speaking 유형** 5. 원어민 음성 듣기

![](_page_46_Picture_1.jpeg)

#### ■ 해당 문장에 스피커 모양을 클릭하면 원어민 사운드가 출력됩니다.

## Speaking 유형 6. 녹음 문장 듣기

![](_page_47_Picture_1.jpeg)

■ 헤드셋 모양 버튼을 클릭하면 사용자가 녹음한 문장을 들어보며 재녹음 여부를 판단할 수 있습니다.

## Speaking 유형

7. 문장 녹음하기

![](_page_48_Picture_2.jpeg)

### ■ 마이크 모양을 클릭하면 해당 문장을 다시 녹음하고 돌아오게 됩니다.

## Speaking 유형 8. 전체 문장 듣기

![](_page_49_Picture_1.jpeg)

### ■ 사용자가 녹음 진행한 사운드를 첫 문장부터 출력합니다.

## **Speaking 유형** 9. 전체 문장 재녹음

| 🧿 iBT junior T-Client 2,0,1 "How was the picnic?" |                                              |                    | - 🗆 × |
|---------------------------------------------------|----------------------------------------------|--------------------|-------|
| Junior Homework How Was the Picnic?               |                                              |                    |       |
| Check it<br>해당 문장에 마우스를 올려                        | <b>신                                    </b> | 녹음해 보세요.           |       |
| -                                                 | How was the picuit                           |                    |       |
| Ē,                                                | Not so good.                                 | 전체문장               |       |
|                                                   | What happened                                | 재녹음                |       |
|                                                   | It rained.                                   |                    |       |
|                                                   | I see.                                       | NA 1 / 1           |       |
|                                                   |                                              | 전체문장 전체문장 제출하기 재녹음 |       |

■ 버튼을 클릭하면 처음부터 다시 진행합니다.

## Speaking 유형

10. 제출하기

| 🚯 iBT junior T-Client 2,0,1 "How was the picnic?" |                                           |                  |
|---------------------------------------------------|-------------------------------------------|------------------|
| <b>Junior Homework</b> How Was the Picnic?        |                                           |                  |
| <b>Check it</b><br>해당 문장에 마우스를 올려                 | · 비 가 이 이 이 이 이 이 이 이 이 이 이 이 이 이 이 이 이 이 |                  |
|                                                   | How was the picnic?                       |                  |
|                                                   | Not so good.                              |                  |
|                                                   | What happened?                            | 제출하기             |
| -                                                 | It rained.<br>I see.                      |                  |
|                                                   |                                           | нол 1 / 1        |
|                                                   | 전체문장<br>듣기                                | 전체문장<br>재녹음 제출하기 |
|                                                   |                                           |                  |

■ 버튼을 클릭하면 입력한 내용을 제출하고 완료합니다. 결과 전송 완료 후 목록페이지로 돌아갑니다.

![](_page_52_Picture_0.jpeg)

1. 버전 체크

![](_page_52_Figure_2.jpeg)

■ 설치되어있는 버전이 새로운 버전보다 다를 경우 플레이어를 실행했을 때 메시지로 표시합니다.

2. 업데이트 실행

![](_page_53_Figure_2.jpeg)

■ 업데이트 실행을 위하여 예(Y) 버튼을 클릭합니다.

![](_page_54_Picture_0.jpeg)

3. 업데이트 진행

### ■ 업데이트를 진행합니다. 잠시 기다려 주시기 바랍니다.

![](_page_54_Picture_2.jpeg)

### 4. 재설치 진행

![](_page_55_Picture_2.jpeg)

![](_page_55_Picture_3.jpeg)

![](_page_55_Picture_4.jpeg)

### ■ 번호 순서대로 클릭하며 순서대로 진행하여 완료합니다.

\_ 🗆 X

취소

5. 업데이트 취소

![](_page_56_Figure_2.jpeg)

■ 업데이트를 원하지 않는 경우 아니오(N) 버튼을 클릭합니다.

또한 업데이트 진행을 안 할 경우 플레이어 구동할 때 마다 업데이트 필요 메시지가 계속 출력됩니다.

그러나 출력된 메시지와 같이 학습 진행 또는 결과 전송 등의 문제가 발생 될 수 있으니 반드시 업데이트를 진행하시기 바랍니다.

■ 업데이트 취소 메시지가 나타나며 확인 버튼을 클릭하면 업데이트 없이 진행합니다.

![](_page_57_Picture_4.jpeg)

### 업데이트

6. 취소 확인

1. 들어가기(시작 페이지)

![](_page_58_Picture_2.jpeg)

■ Speaking 유형 시작페이지에 있는 Hardware Test 버튼을 클릭합니다.

2. 들어가기(결과 페이지)

| 🚯 iBT junior T-Client 2,0,0 |                                                           | _ 🗆 × |
|-----------------------------|-----------------------------------------------------------|-------|
| Bjunior Homework            | k Review                                                  |       |
| <b>ਟ ਮ</b><br>ਜਾਂ ਦ         | eck it up now!<br>로장에 마우스를 올려 녹음된 내용을 다시 듣거나, 다시 녹음해 보세요. | 1     |
|                             | How was the picnic?                                       |       |
|                             | Hardware Test 하기                                          |       |
| =                           | It was the first day of school!<br>Cookie, I have to go!  |       |
|                             | · 녹음이 정상적으로 되지 않았나S Hardware Test 하기 페이지 1 / 2            |       |
|                             | 전체문장<br>듣기 전체문장<br>제녹음 제출하기                               | ]     |

■ 녹음 진행 완료 후 녹음이 적절하지 않은 경우 Hardware Test하기 버튼을 클릭합니다.

3. 취소하기

![](_page_60_Picture_2.jpeg)

### ■ 마이크 테스트를 원하지 않을 경우 취소 버튼을 클릭합니다.

4. 녹음하기

![](_page_61_Picture_2.jpeg)

## ■ 녹음 진행을 위해 화면의 마이크 버튼을 클릭합니다.

5. 녹음 진행

![](_page_62_Picture_2.jpeg)

■ 제시되어있는 문장을 읽으며 테스트를 진행합니다. 5초의 녹음 시간 동안 붉은 바가 왼쪽에서 오른쪽으로 이동합니다.

6. 녹음 재생

![](_page_63_Picture_2.jpeg)

### ■ 완료 후 녹음 사운드가 재생되며 출력 애니메이션이 나타납니다.

7. 도움말 보기

![](_page_64_Picture_2.jpeg)

■ 녹음이 정상적으로 되지 않을 경우 도움말 버튼을 클릭하여 자세한 마이크 설정을 볼 수 있으며 녹음 준비 상태로 돌아갑니다.

8. 종료하기

![](_page_65_Picture_2.jpeg)

### ■ 마이크 테스트를 종료할 경우 마침 버튼을 클릭하고 학습을 진행합니다.